## ЗD ПРИНТЕР CREALITY HALOT-SKY Руководство пользователя

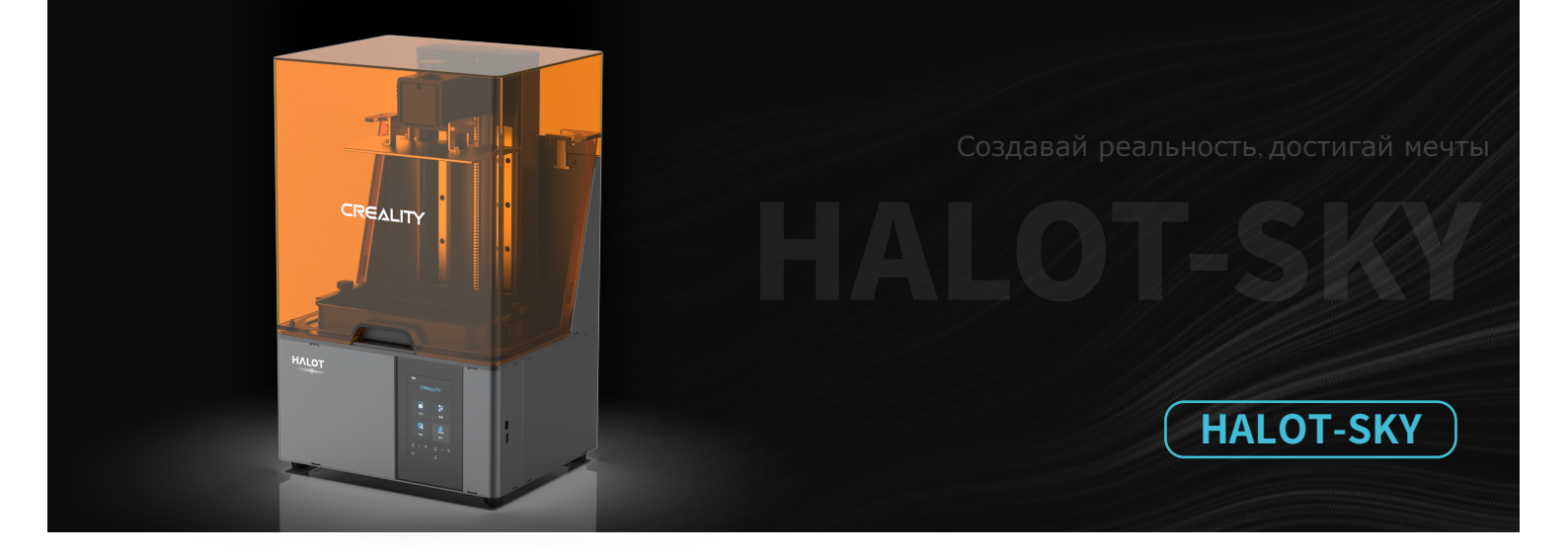

CREALITY

## Уважаемый покупатель,

Спасибо за то, что выбрали наш продукт. В целях оптимального пользования просьба прочитать инструкции перед работой с принтером. Наша команда всегда готова оказать вам лучшие услуги. Свяжитесь с нами по номеру телефона или адресу еmail, указанным в конце, если возникнут проблемы с принтером. Чтобы пользование нашим продуктом было наилучшим, вы также можете ознакомиться со следующими материалами о работе с принтером:

Посмотрите сопроводительные инструкции и видео на USB-диске.

Получите на нашем официальном веб-сайте www.creality.com информацию о соответствующем программном/аппаратном обеспечении, контактные данные и инструкции по работе и обслуживанию.

#### Обновление прошивки

Войдите на официальный сайт https://www.creality.com/download, смените язык, выберите соответствующий принтер и модель, загрузите требуемое аппаратно-программное обеспечение, использовать можно после завершения установки.

## Примечания

| ~~~~~~~~~~~~~~~~~~~~~~~~~~~~~~~~~~~~~~~                                                                                                    |        |
|----------------------------------------------------------------------------------------------------|--------|
| Не используйте принтер каким-либо способом кроме указанного здесь во избежание травм и материального ущерба.                                                                                                    |        |
| Ие размещайте принтер около источников тепла, воспламеняемых и взрывчатых веществ. Рекомендуем держать принтер в хорошо вентилируемой среде без пыли.                                                                                                    |        |
| 3 Не подвергайте принтер сильным вибрациям и прочим нестабильным условиям, это может ухудшить качество принтера.                                                                                                    |        |
| Используйте рекомендуемые смолы, чтобы предотвратить повреждение устройства.                                                                                                    |        |
| 6 Не используйте какие-либо кабели питания за исключением поставляемого в комплекте. Всегда используйте заземленную трехконтактную розетку.                                                                                                    |        |
| 6 Во время работы не открывайте пластиковый кожух, в противном случае печать прервется.                                                                                                    |        |
| Не надевайте хлопчатые перчатки для работы с принтером. Такая ткань может зацепиться за подвижные части принтера, что приведет к ожогам, возможным травмам или повреж<br>принтера                                                                                                    | сденик |
| принтера.<br>(3) После завершения печати подождите некоторое время. Доставайте напечатанные материалы инструментами в перчатках.                                                                                                    |        |
| 9 Периодически очищайте принтер. При очистке всегда выключайте питание, протирайте сухой тряпкой, чтобы удалить пыль, остатки пластика и прочие вещества с<br>каркаса, направляющих и колес. Используйте стеклоочиститель или изопропиловый спирт для очистки поверхности принтера.                                             |        |
| 🔟 Дети младше 10 лет могут пользоваться принтером только под присмотром взрослых.                                                                                                    |        |
| Панное устройство оборудовано защитным механизмом. Не двигайте вручную форсунку или печатную платформу при загрузке, иначе устройство<br>автоматически отключит питание в целях безопасности.                                                                                                    |        |
| Пользователи должны соблюдать законодательство соответствующих стран и регионов, где расположено (используется) оборудование, соблюдать профессиональную этику, обращать внимание на меры безопасности и строго запрещать использование наших продуктов или оборудования в незаконных целях. Сreality не берет на себя правовую |        |
| <sup>、</sup> — ответственность нарушителей ни при каких-обстоятельствах. —                                                                                                    | '      |

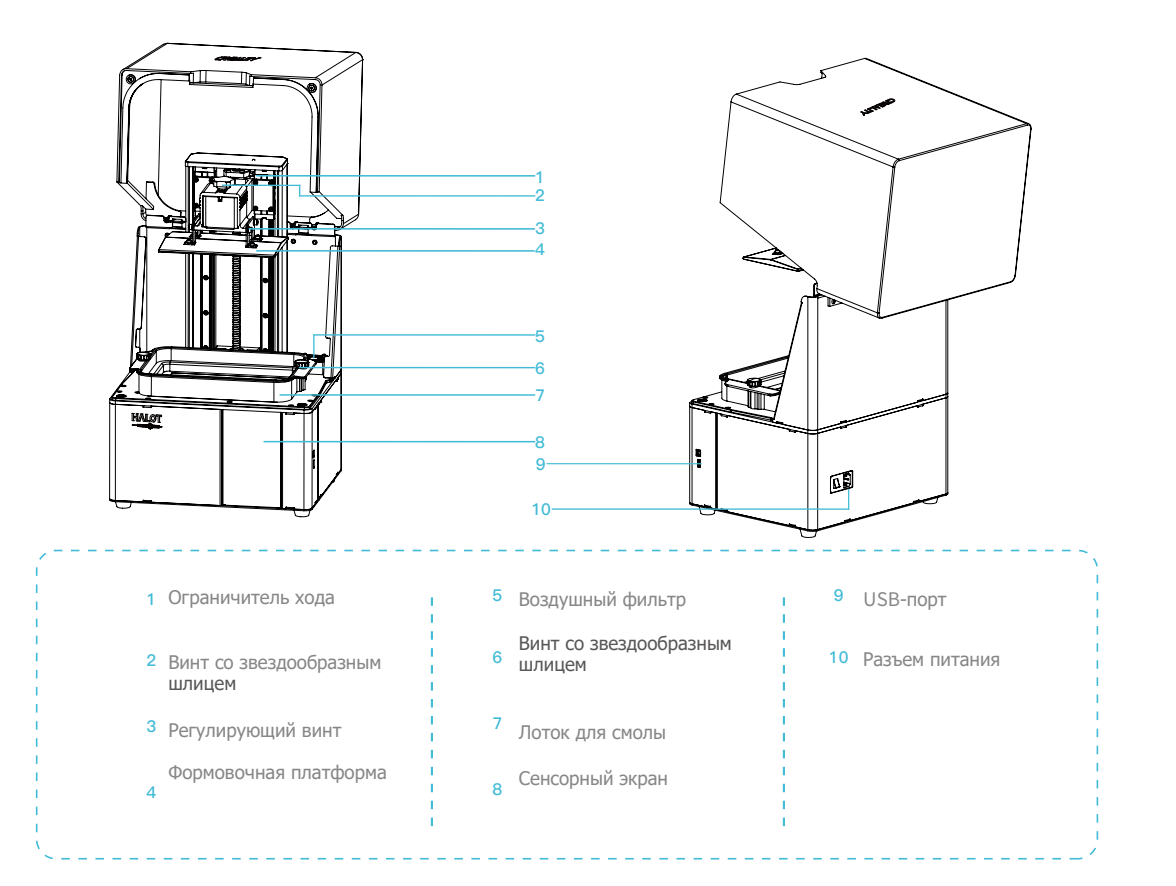

| Основные параметры           |                                                                                                    |  |  |  |
|------------------------------|----------------------------------------------------------------------------------------------------|--|--|--|
| Модель                       | HALOT-SKY                                                                                                    |  |  |  |
| Язык ПО                      | Английский                                                                                                    |  |  |  |
| Способ печати                | USB-диск, онлайн-печать из Creality Cloud                                                                                     |  |  |  |
| Разрешение осей Х/Ү          | 0.05 мм 3840*2400                                                                                                    |  |  |  |
| Разрешение оси Z             | 0.01 мм-0.1 мм (толщина слоя)                                                                                                 |  |  |  |
| Скорость печати              | 1-4 с/слой                                                                                                    |  |  |  |
| Специальные волокна          | Обычный твердый светочувствительный композит, стандартный композит, повышенная твердость, повышенная жесткость, зубная модель |  |  |  |
| Конфигурация источника света | Встроенная УФ лампочка (длина волны 405 нм)                                                                                   |  |  |  |
| Операционная система         | Windows 7 и новее, Mac                                                                                                    |  |  |  |
| Номинальная мощность         | 250 Вт                                                                                                    |  |  |  |
| Размер печати                | 192*120*200 мм ( длина*ширина*высота)                                                                                         |  |  |  |
| Размер устройства            | 340*292*552 мм                                                                                                    |  |  |  |
| Размер упаковки              | 450*390*705 мм                                                                                                    |  |  |  |
| Вес устройства               | 16.5 кг                                                                                                    |  |  |  |
| Вес брутто                   | 19.5 кг                                                                                                    |  |  |  |
| Дисплей                      | 5 дюймов                                                                                                    |  |  |  |

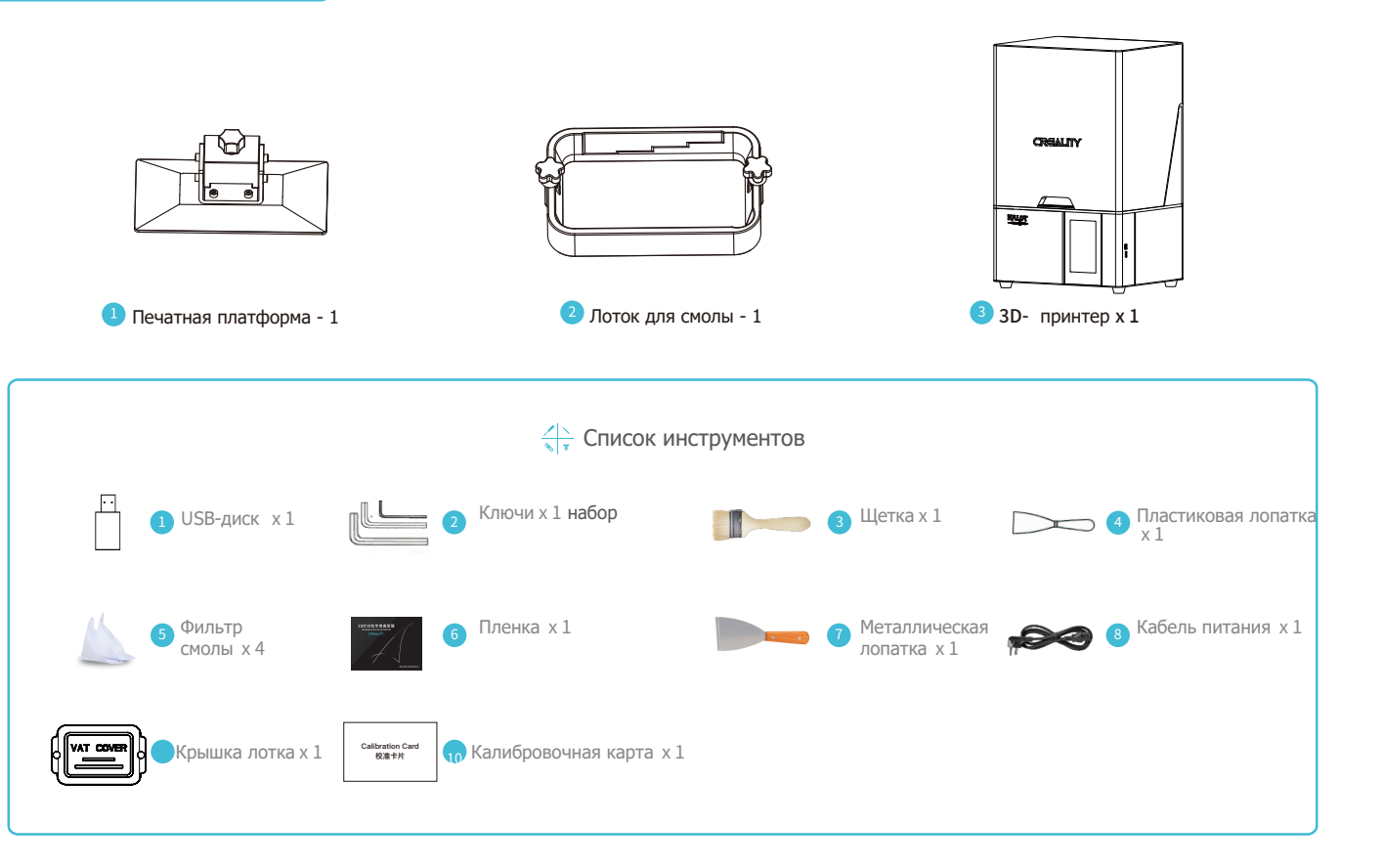

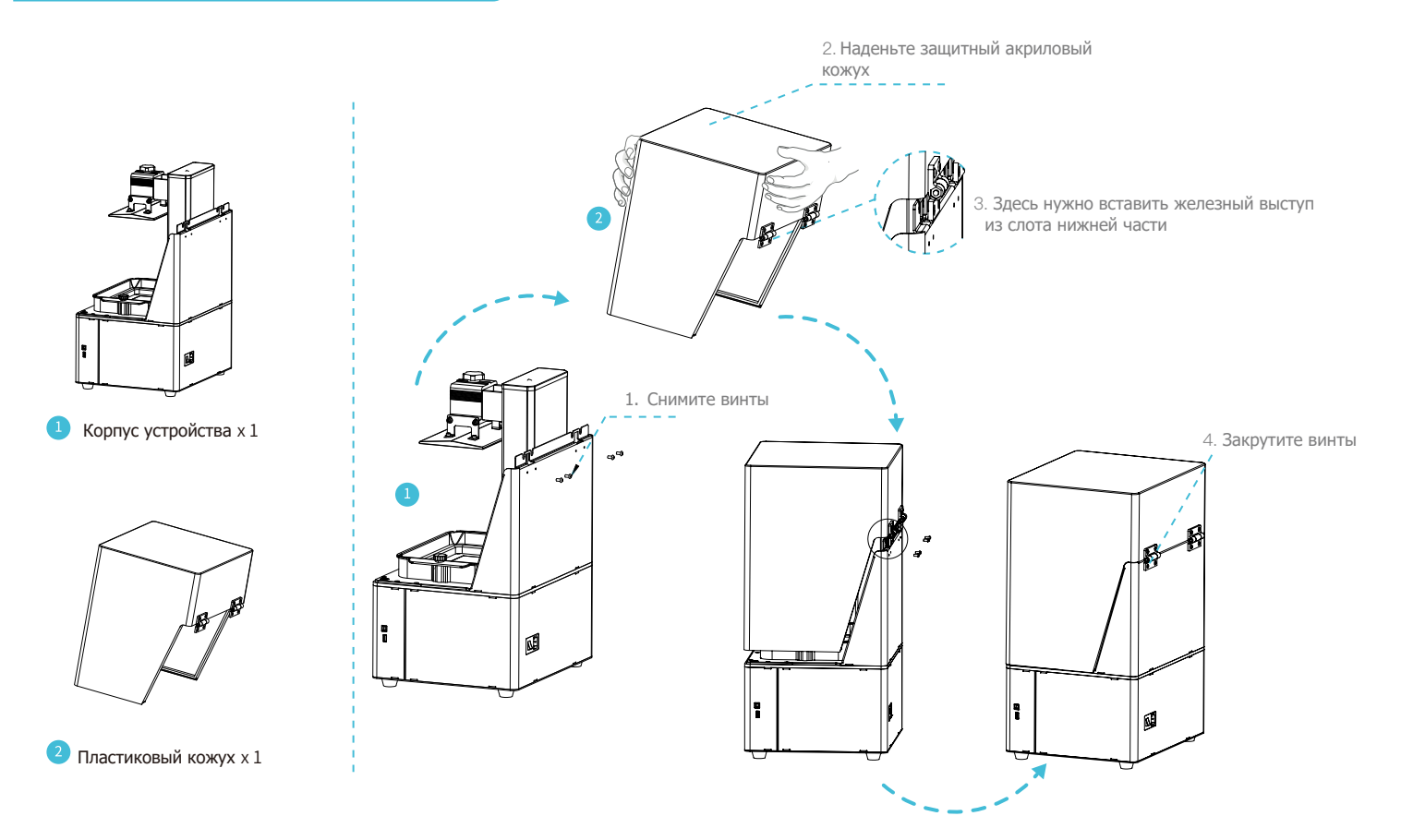

## 5. Интерфейс

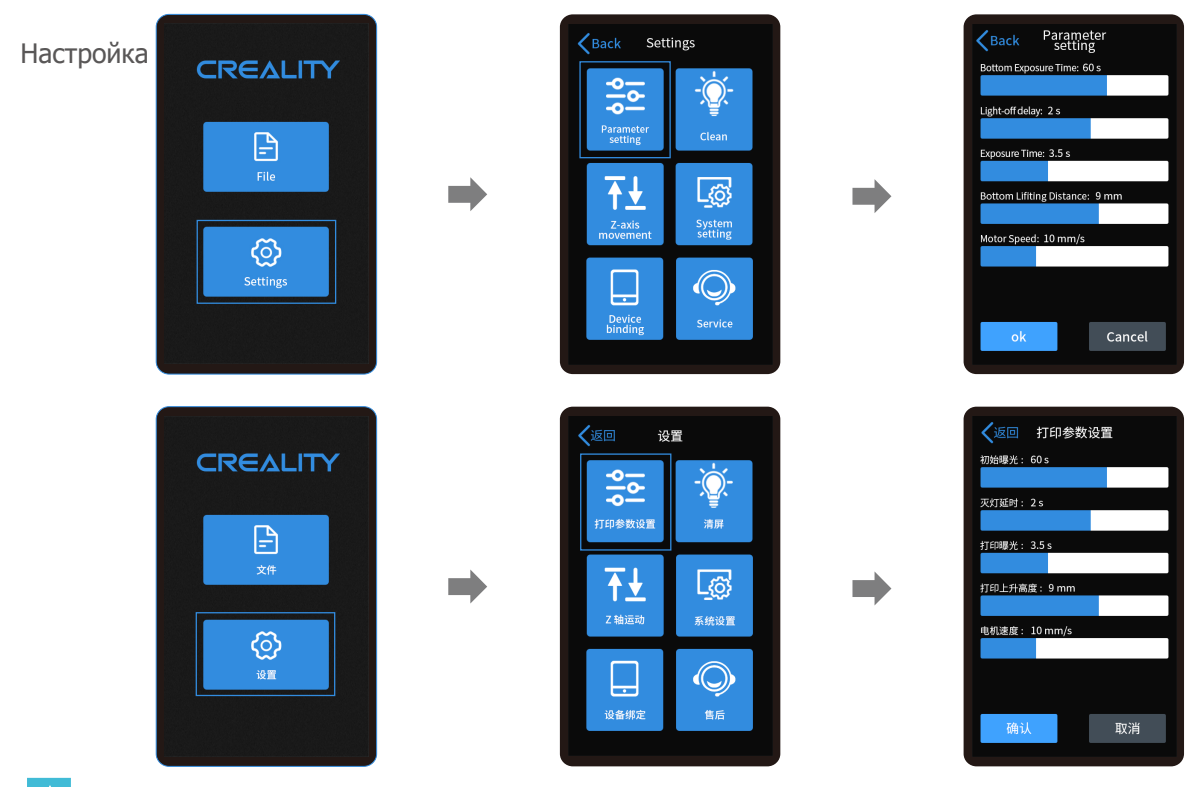

->>>

Примечание: данный интерфейс показан для справки, ф ункции постоянно обновляются, п оследнюю версию прошивки интерфейса можно найти на официальном сайте

## 5. Интерфейс

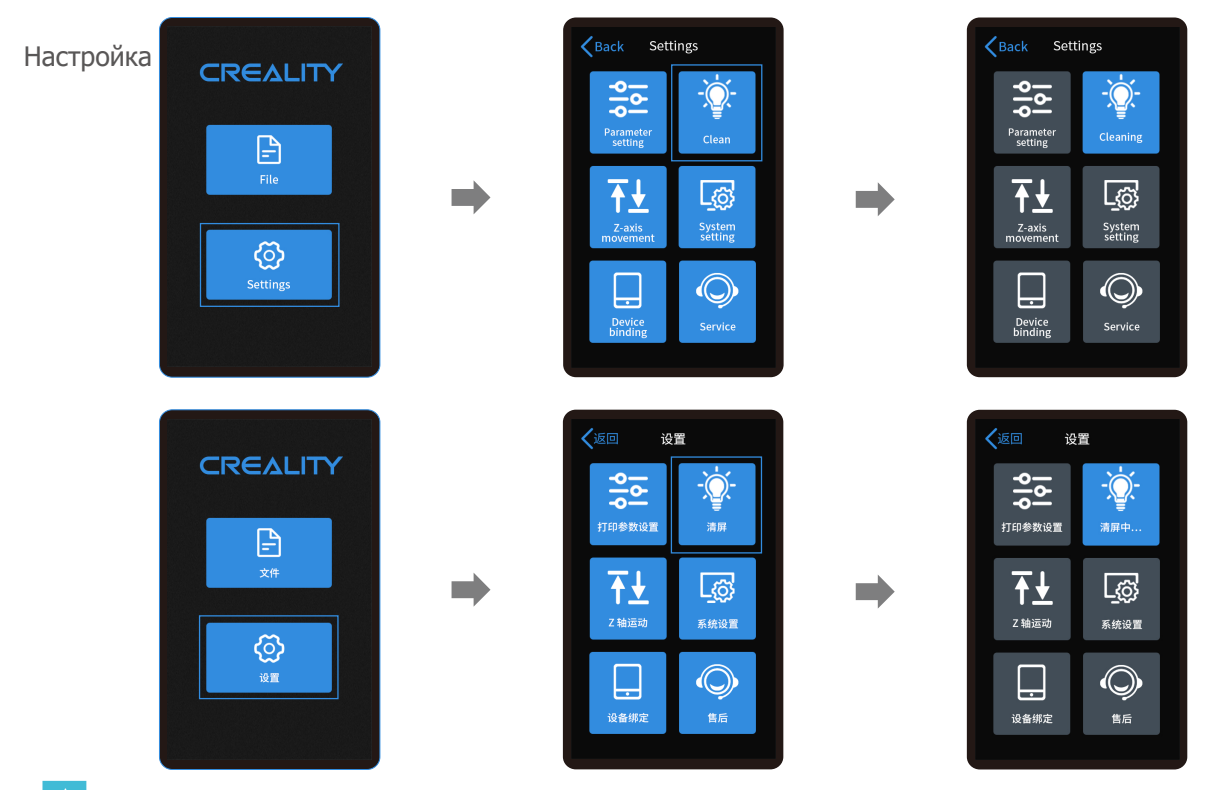

Примечание: данный интерфейс показан для справки, функции постоянно обновляются, последнюю версию прошивки интерфейса можно найти на официальном сайте.

## 5. Интерфейс

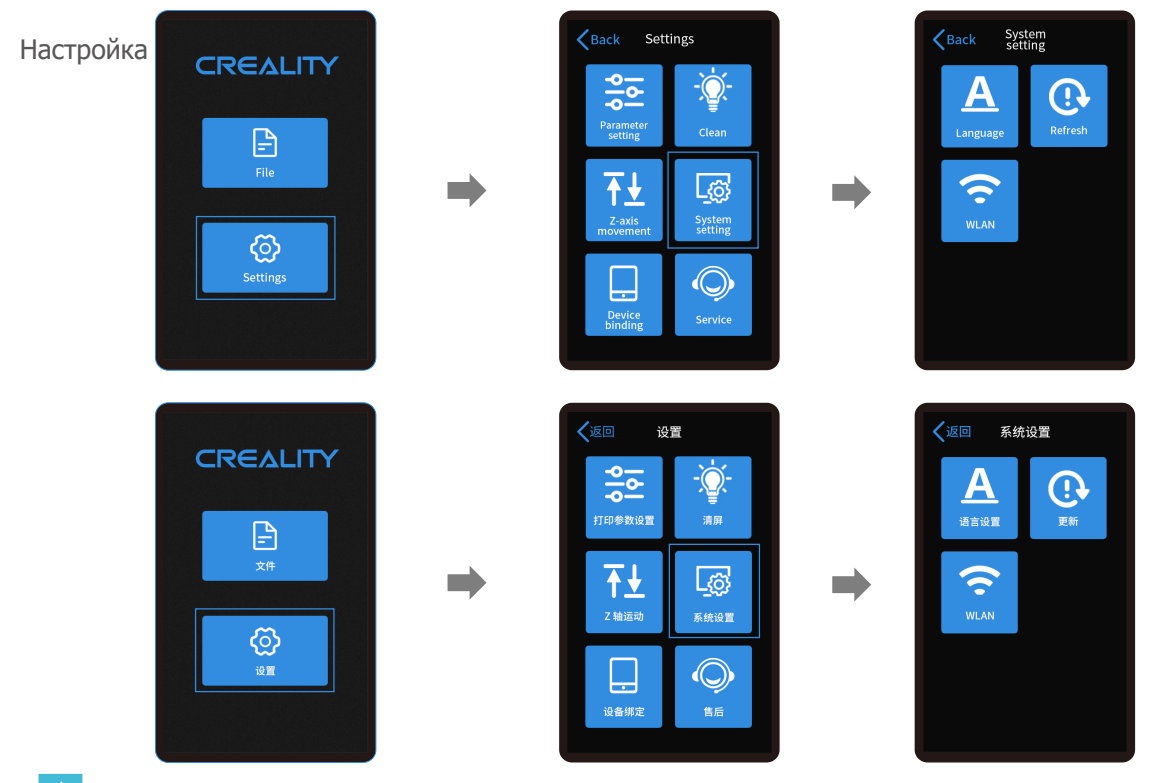

->>>

Примечание: данный интерфейс показан для справки, функции постоянно обновляются, последнюю версию прошивки интерфейса можно найти на официальном сайте.

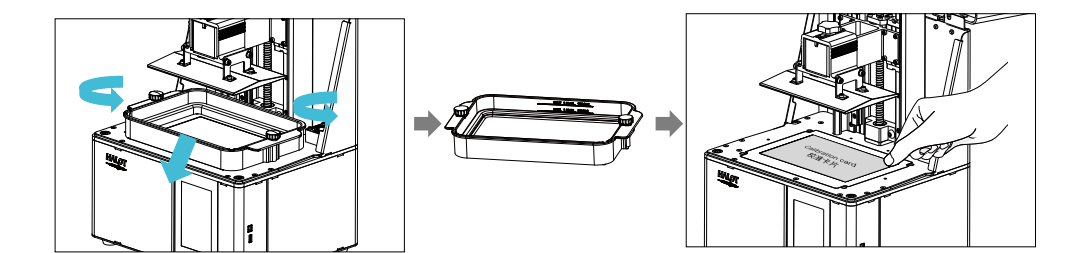

1. Поднимите платформу, затем открутите резиновые винты с левой и правой сторон лотка и достаньте лоток.

2. Положите калибровочную карту на экран печати

## -Ò-

Примечание: печатная платформа выравнена на заводе, если нужно выравнять после перевозки или по иным причинам, отрегулируйте печатную платформу по следующим шагам:

## 6. Выравнивание платформы

Если платформа не прилегает к экрану печати, выполните следующие действия:

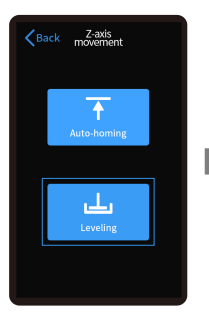

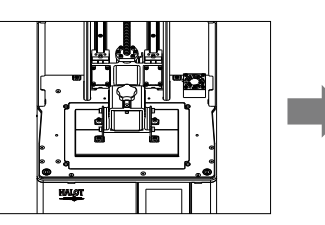

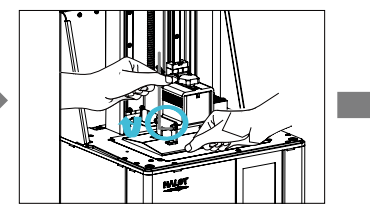

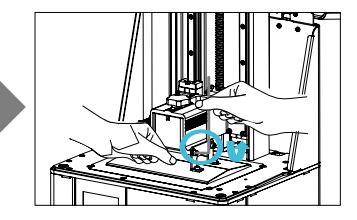

1. Открутив винты выравнивания, нажмите "Levelling", чтобы удерживать платформу и экран печати параллельно

2. Мягко нажмите платформу и затяните 4 винта по часовой стрелке, платформа успешно выровняется.

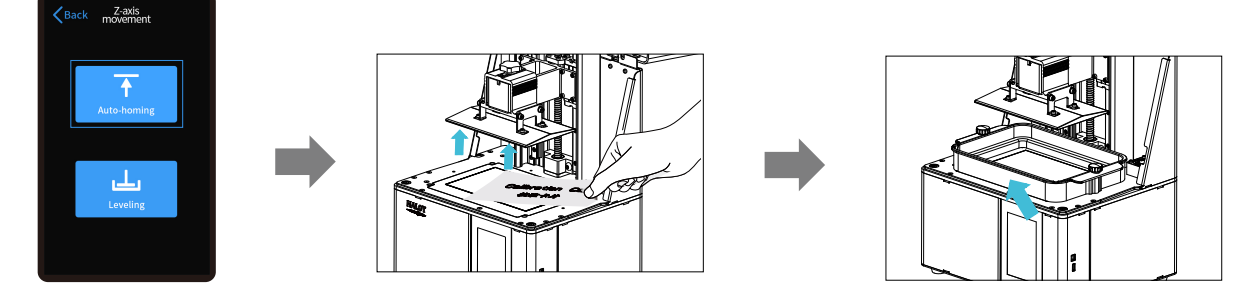

3. Нажмите "Auto-homing", переместите вверх ось Z в правильное положение, уберите калибровочную карту и установите обратно лоток, затем закрутите винты с обоих концов лотка.

### 6. Рабочие инструкции для движения оси Z

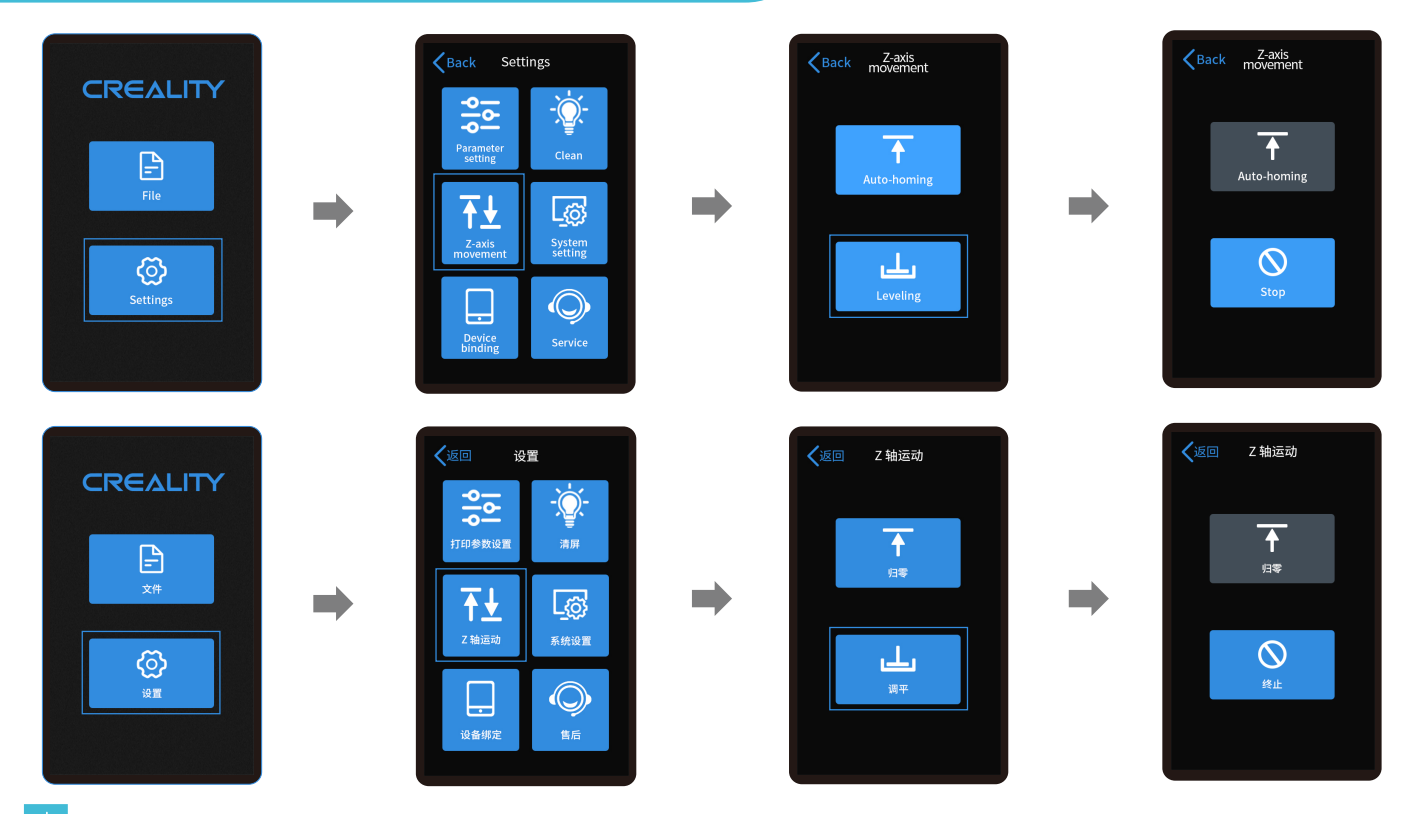

->>>

#### -Ò

Примечание: текущий интерфейс предназначен только для справки. В связи с постоянным обновлением функций, актуальный пользовательский интерфейс последней прошивки на официальном сайте имеет преимущественную силу.

11

## 7. Загрузка материала

-Ò

Залейте УФ-светочувствительную смолу в лоток. Емкость 500мл/1000мл.

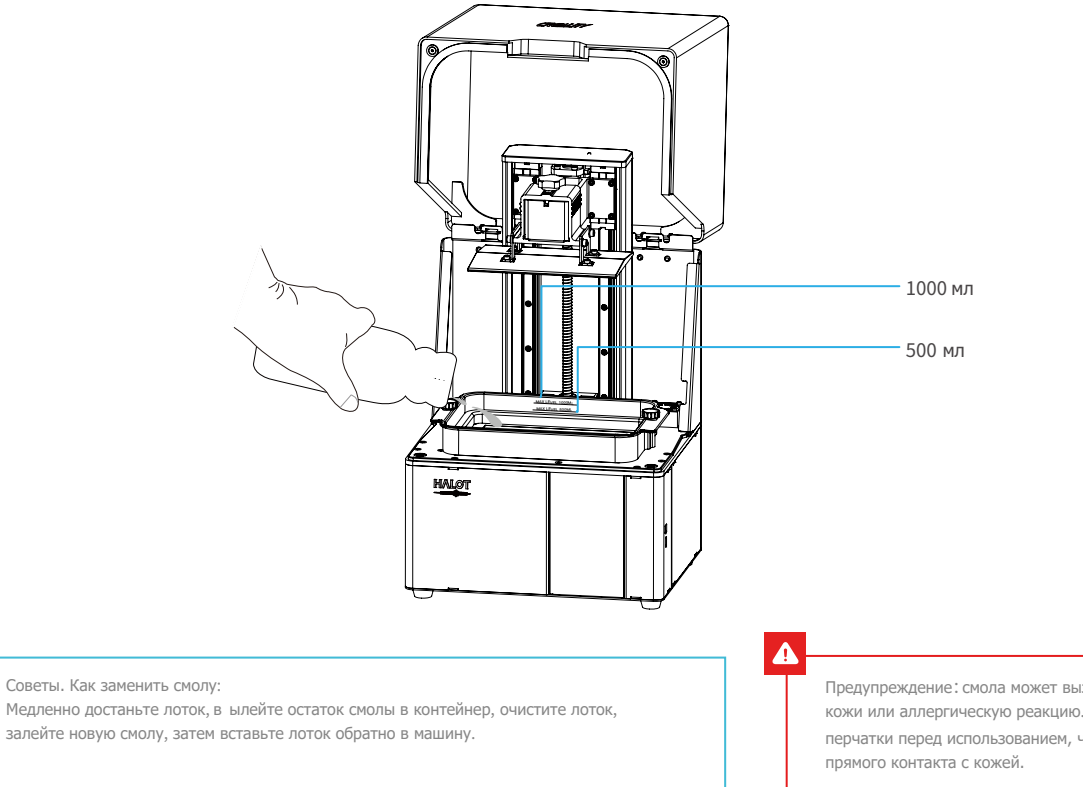

Предупреждение: смола может вызвать раздражение кожи или аллергическую реакцию. Просьба надевать перчатки перед использованием, чтобы избежать

#### Последовательность установки

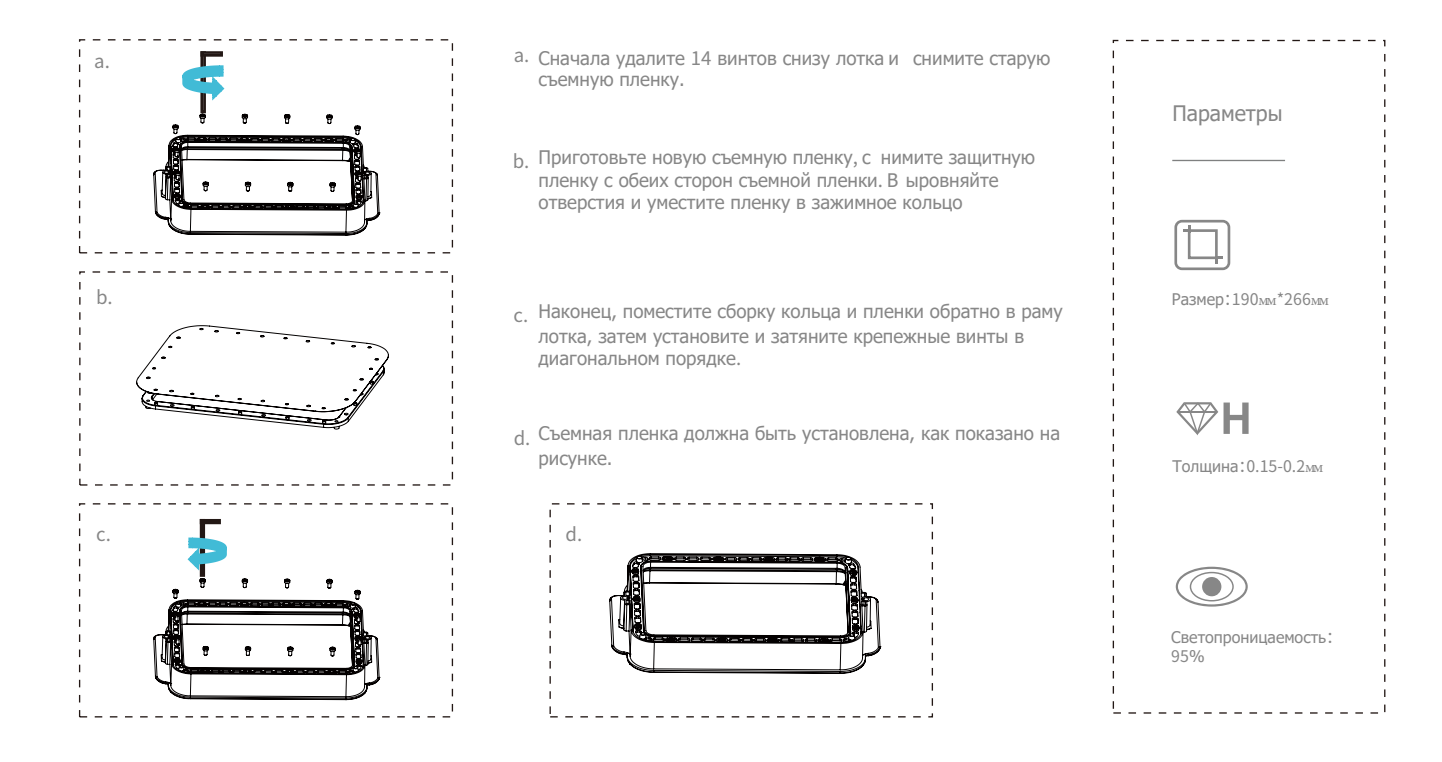

1. Срез

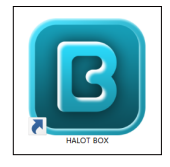

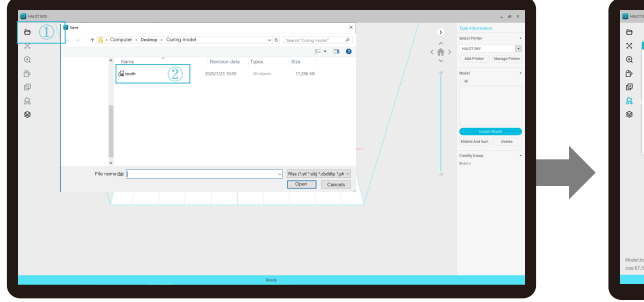

1. Откройте программу срезов ЖК 3D-принтера, нажмите "open" слева экрана и добавьте файл модели

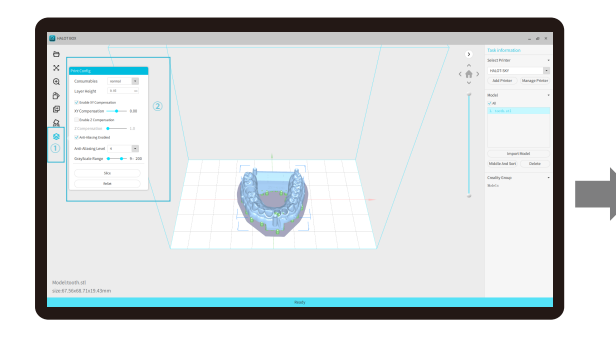

3. Н ажмите значок ()→Н астройка параметров печати среза ()→ Нажмите "Slice" (рекомендуем устанавливать параметры нижнего слоя: 5-20).

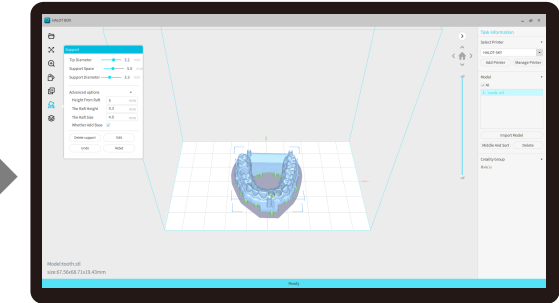

2. Если нужно добавить поддержку модели, нажмите значок вверху справа, чтобы установить соответствующие параметры.

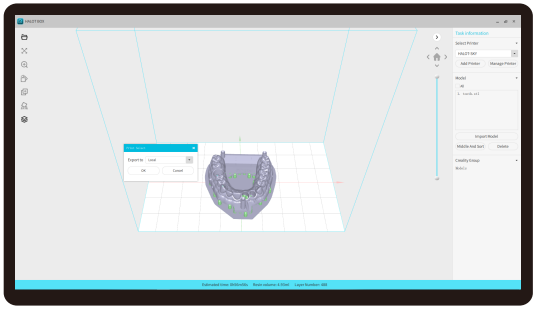

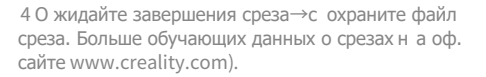

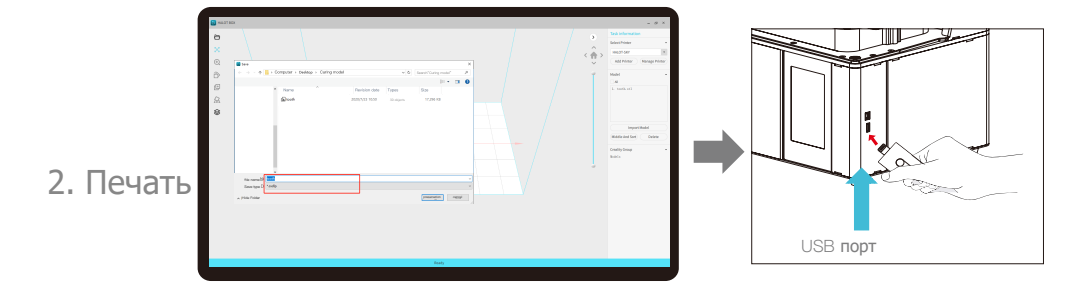

1. Сгенерируйте файл cxdlp, сохраните файл на USB-диск 2. Вставьте USB-диск → нажмите кнопку печати

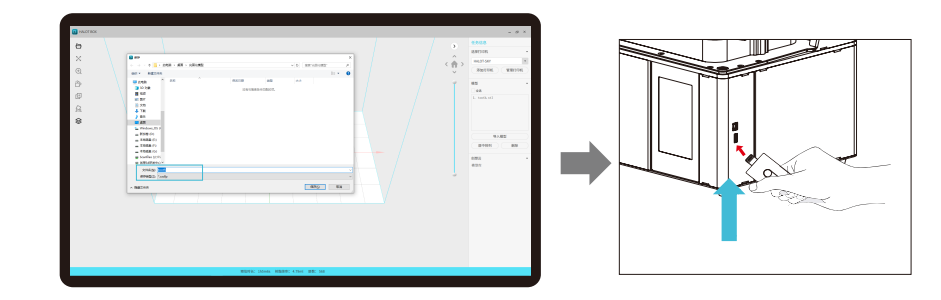

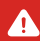

Внимание: не вставляйте и не удаляйте USB-диск во время печати.

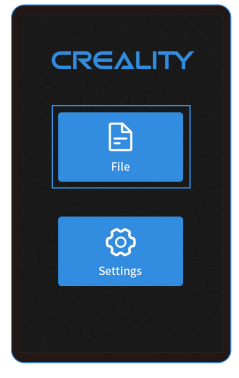

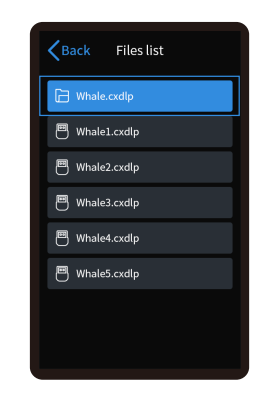

1. Выберите файлы

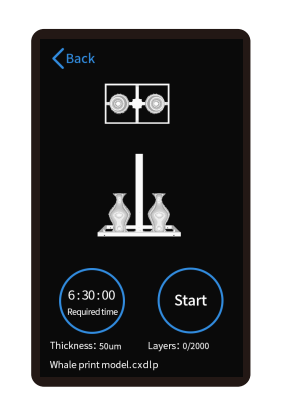

**0+0** 6:15:00 Pause Required time Thickness: 50um Layers: 20/2000 Whale print model.cxdlp

->>>

3. Печать

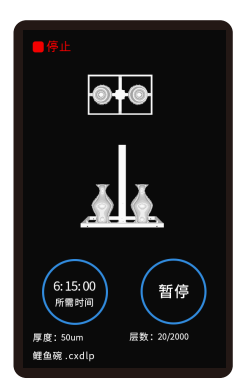

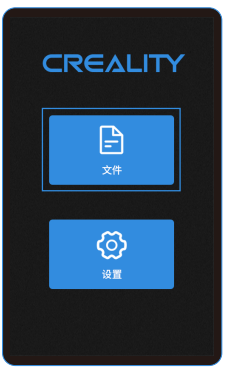

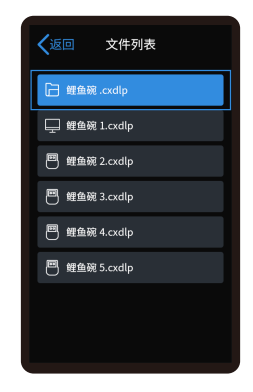

2. Выберите файл, который нужно напечатать, и нажмите "Start"

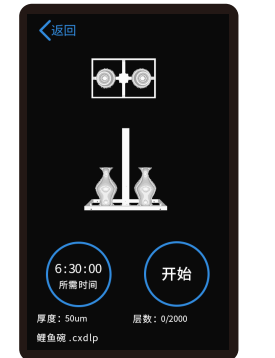

## 10. Удаленное управление печатью

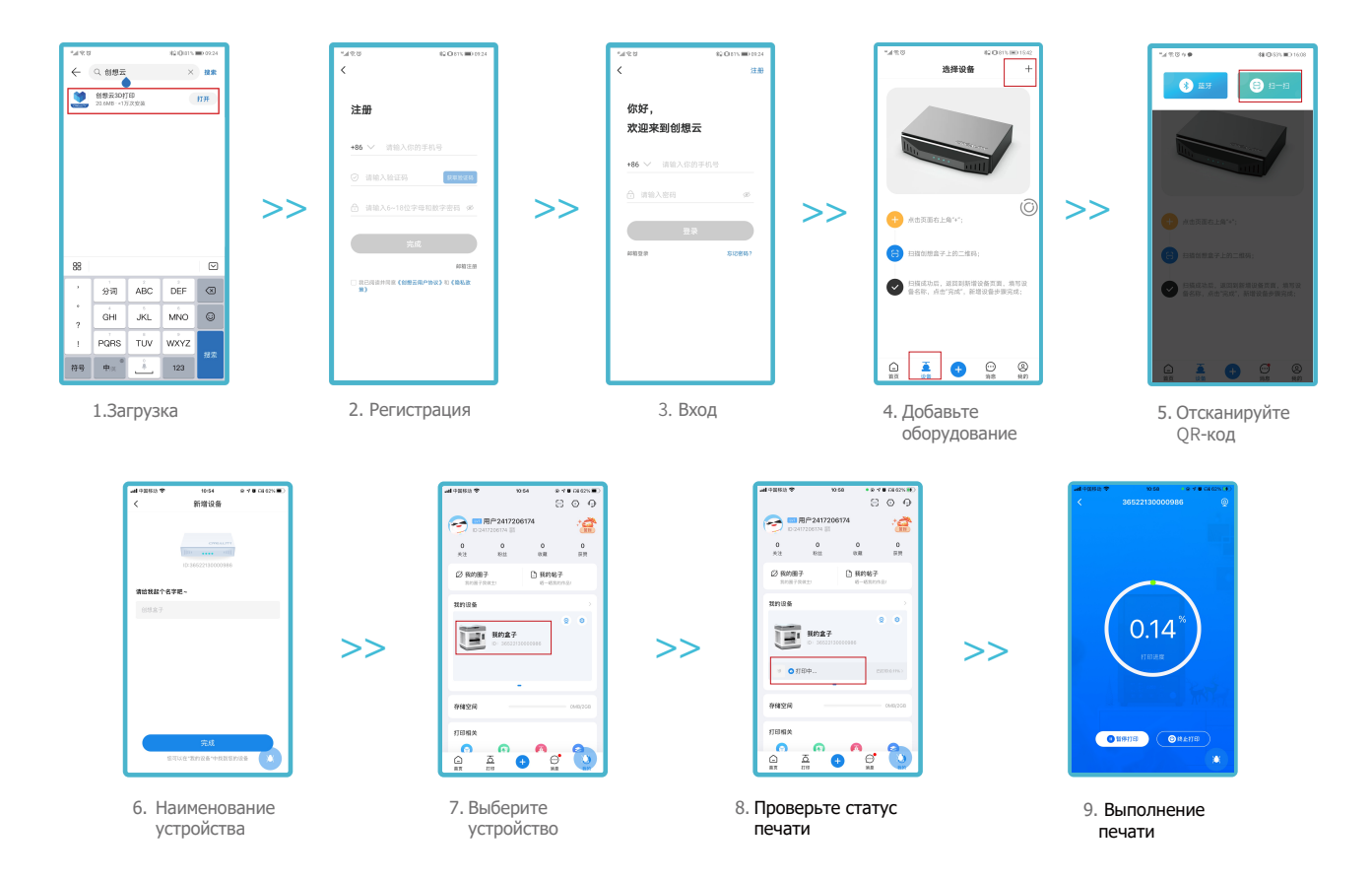

11. Подключение проводки

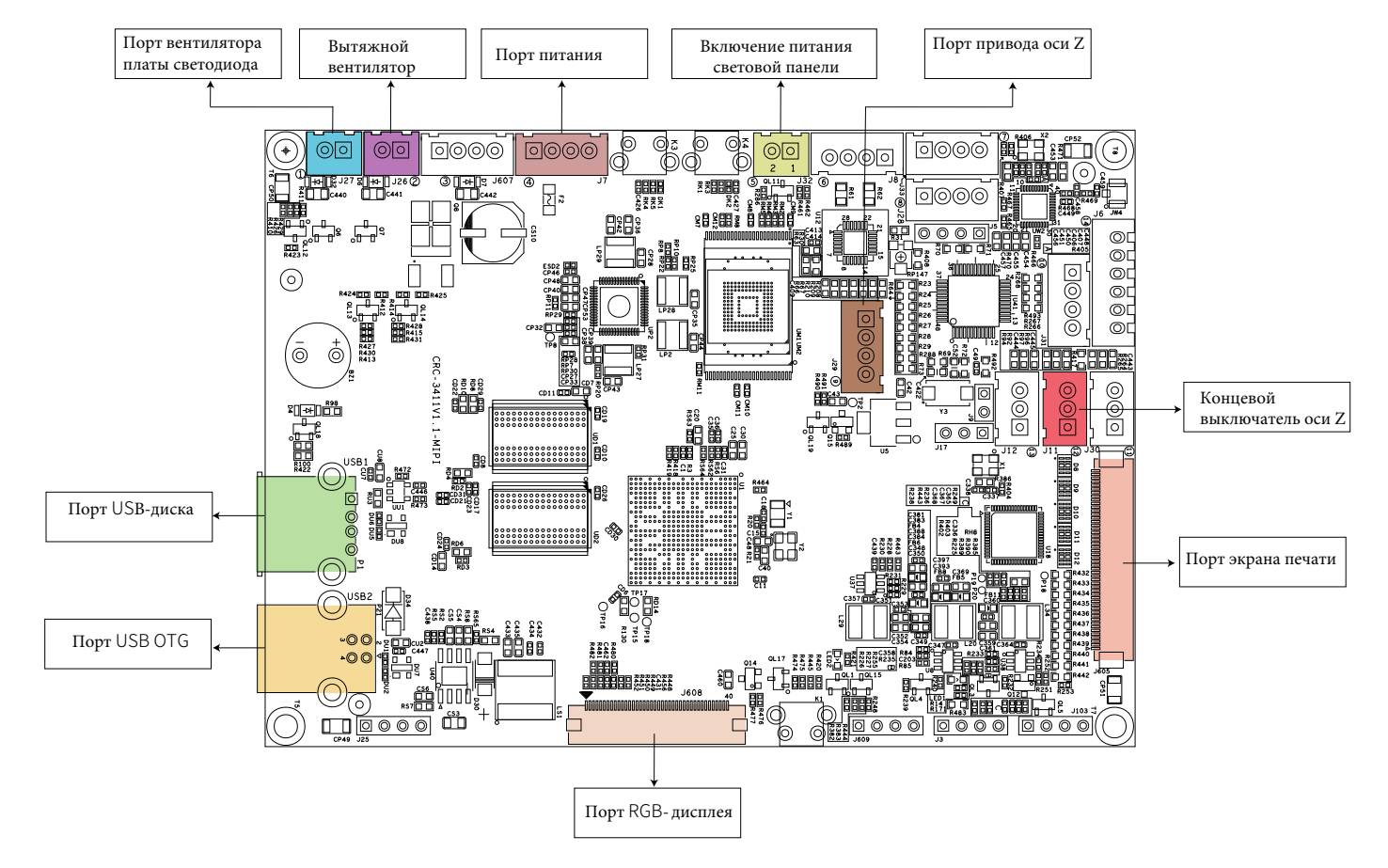

55)

## 12. Устранение неисправностей

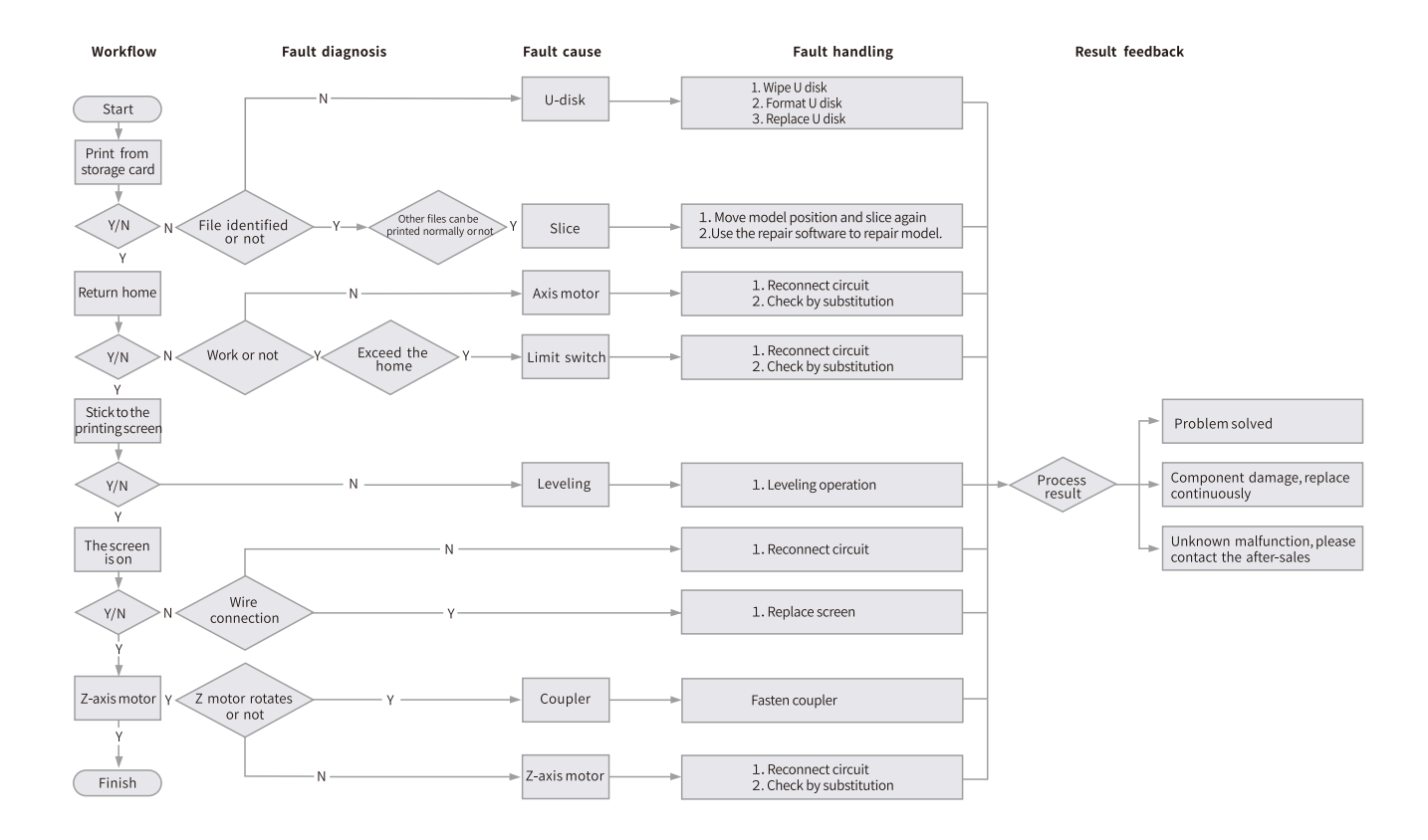

·>>>

## 19. Нити для FDM 3D печати

## НИТИ ДЛЯ 3D-ПЕЧАТИ ПОСЛОЙНЫМ НАПЛАВЛЕНИЕМ

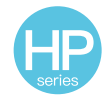

HP-PLA

Усовершенствованная экологичная формула, матовый эффект, высокая жесткость и точная печать. Сырье импортируется из США, кроме того есть богатый выбор цветов для клиента.

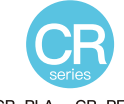

CR-PLA CR-PETG CR-ABS CR-TPU

Ориентированная на пользователей среднего сегмента, серия CR имеет прозрачный лоток и черно-белую расцветку коробки. Дрпустимое отклонение диаметра проволоки с пособствует стабильному качеству печати. Серия CR отвечает вашим требованиям в области дизайна и изготовления прототипов.

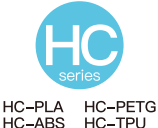

Серия НС выгодна. Она широко применяется на рынке 3D-печати и отвечает вашим повседневным потребностям в дизайне.

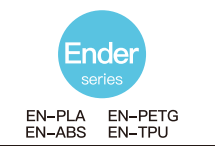

Серия Ender широко применяется в 3D-дизайне и соответствует ожиданиям клиентов в изготовлении прототипов.

## УФ-ЧУВСТВИТЕЛЬНАЯ СМОЛА ДЛЯ 3D ПРИНТЕРА

#### Стандартная смола

Низкое сжатие, высокая скорость печати, почти не имеет запаха, характерна твердостью и жесткостью, подходит для печати обычных прототипов продуктов и выставочных моделей, т акже хорошо совместима с ЖК-принтерами.

#### Смола без запаха

Низкий уровень запаха, высокая точность, детальные текстуры производят впечатление. Хорошая текучесть, высокий процент успешной печати. Богатые цвета отвечают потребностям клиентов, предпочтительна для ручной анимации, изготовления

#### предметов интерьера и тд АБС-подобная смола

Благодаря высокой жесткости, высокой твердости физических свойств и сильной устойчивости к воздействиям ее можно сразу наносить на готовые модели, в основном используется в промышленных прототипах и прочих сферах.

#### Смола для зубных слепко

Низкое сжатие, свойства малой усадки дают более точный размер. Ее тяжело деформировать давлением после формовки. Применяется в изготовлении керамических зубов.

#### Эластичная смола

Для этой смолы характерна высокая эластичность после сильного прессования или вытягивания. Широко применяется к контактным поверхностям и т.д., ее предпочитают люди, полные оригинальности и идей в дизайне.

#### Водостойкая смола

Модель можно напрямую мыть водой, она безопасна, экологична, имеет высокую поверхностную точность, быстро моется, дешева в производстве. Водостойкая смола – в настоящее время один из самых предпочтительных материалов для школ, образовательных учреждений и энтузиастов в печати.

#### Стоматологическая смола

Чрезвычайно высокая поверхностная твердость, устойчива к царапинам, малая усадка. Как правило применяется в изготовлении имплантов и печати невидимых брекетов в стоматологии.

#### Жесткая смола

Жесткая смола имеет среднюю твердость, износостойкая и подлежит многократному растяжению. Используется в деталях, которые подвергаются растяжению во фрикционных устройствах.

#### Термическая смола

Смола высокой температуры в основном применяется в изготовлении термических резиновых оттисков, которые выдерживают температуры около 200° без растрескивания и сохраняют крепость и термостойкость.

#### Ювелирная смола

Широко применяется в ювелирной индустрии. Отличные свойства горения, низкий коэффициент расширения, горение без остатка. Процесс формовки стабилен без деформации. Финальный продукт имеет гладкую поверхность и высокую точность.

## 20. Параметры УФ-чувствительной смолы

| Параметр                               | Стандартная<br>смола                                      | АБС-подобная<br>смола                                      | Смола для<br>зубных слепков                             | Эластичная<br>смола                                       | Водостойкая<br>смола                                     | Стоматологическая<br>смола                               | <sup>а</sup> Жесткая смола                               | Термическая<br>смола                                       | Ювелирная<br>смола                                       |
|----------------------------------------|-----------------------------------------------------------|------------------------------------------------------------|---------------------------------------------------------|-----------------------------------------------------------|----------------------------------------------------------|----------------------------------------------------------|----------------------------------------------------------|------------------------------------------------------------|----------------------------------------------------------|
| Вязкость                               | 150-250 M∏a·s<br>(NDJ-8S Rotational<br>Viscometer (25°C)) | 200-350MPa · s<br>(NDJ-8S Rotational<br>Viscometer (25°C)) | 50-170MPa·s<br>(NDJ-8S Rotational<br>Viscometer (25°C)) | 300-1000MPa·s<br>(NDJ-8S Rotational<br>Viscometer (25°C)) | 100-350MPa·s<br>(NDJ-8S Rotational<br>Viscometer (25°C)) | 150-300MPa∙s<br>(NDJ-8S Rotational<br>Viscometer (25°C)) | 150-300MPa·s<br>(NDJ-8S Rotational<br>Viscometer (25°C)) | 150-300MPa · s<br>(NDJ-8S Rotational<br>Viscometer (25°C)) | 100-150MPa·s<br>(NDJ-8S Rotational<br>Viscometer (25°C)) |
| Полоса<br>поглощения                   | 355 нм-410 нм                                             | 355 нм-410 нм                                              | 355нм-410 нм                                            | 385 нм-410 нм                                             | 385 нм-410 нм                                            | 355 нм-410 нм                                            | 355 нм-410 нм                                            | 355 нм-410 нм                                              | 355 нм-410 нм                                            |
| Жидкая<br>плотность                    | 1.05-1.25 г/см <sup>3</sup><br>(Density meter (25°C))     | 1.05-1.13g/cm <sup>3</sup><br>(Density meter (25°C))       | 1.05-1.25g/cm <sup>3</sup><br>(Density meter (25°C))    | 1.05-1.25g/cm <sup>3</sup><br>(Density meter (25°C))      | 1.05-1.25g/cm <sup>3</sup><br>(Density meter (25°C))     | 1.05-1.25g/cm <sup>3</sup><br>(Density meter (25°C))     | 1.05-1.25g/cm <sup>3</sup><br>(Density meter (25°C))     | 1.05-1.25g/cm <sup>3</sup><br>(Density meter (25°C))       | 1.05-1.13g/cm <sup>3</sup><br>(Density meter (25°C))     |
| Модуль изгиба                          | 1.882-2.385 M∏a                                           | 1.192-2.525Mpa                                             | 1.192-2.525MPa                                          | 1.882-2.385Mpa                                            | 1.882-2.385Mpa                                           | 1.882-2.385Mpa                                           | 1.882-2.385Mpa                                           | 1.882-2.385Mpa                                             | 1.192-2.525Mpa                                           |
| Прочность<br>при изгибе                | 59-70 MПа                                                 | 68-80MPa                                                   | 49-58MPa                                                | 40-70MPa                                                  | 40-70MPa                                                 | 59-70MPa                                                 | 40-70MPa                                                 | 59-70MPa                                                   | 49-58MPa                                                 |
| Температура<br>тепловой<br>деформации  | 80°C                                                      | 80°C                                                       | 75°C                                                    | 80°C                                                      | 80°C                                                     | 80°C                                                     | 80°C                                                     | 220°C                                                      | 65°C                                                     |
| Коээфициент<br>теплового<br>расширения | 95*E-6                                                    | 95*E-6                                                     | 95*E-6                                                  | 95*E-6                                                    | 95*E-6                                                   | 95*E-6                                                   | 95*E-6                                                   | 95*E-6                                                     | 95*E-6                                                   |
| Усадка по<br>объему                    | 3.72-4.24%                                                | 3.72-4.24%                                                 | 1.88-2.45%                                              | 3.72-4.24%                                                | 3.72-4.24%                                               | 1.56-1.95%                                               | 3.72-4.24%                                               | 3.72-4.24%                                                 | 4.06-5.08%                                               |
| Линейная<br>усадка                     | 1.05-1.35%                                                | 1.05-1.35%                                                 | 0.8-1%                                                  | 1.05-1.35%                                                | 1.05-1.35%                                               | 0.85-1.05%                                               | 1.05-1.35%                                               | 1.05-1.35%                                                 | 1.05-1.35%                                               |
| Прочность<br>на разрыв                 | 36-52 МПа                                                 | 42-62MPa                                                   | 42-62Mpa                                                | 30-52MPa                                                  | 30-52MPa                                                 | 42-62MPa                                                 | 30-52MPa                                                 | 36-52MPa                                                   | 42-62MPa                                                 |
| Модуль<br>растяжения                   | 1.779-2.385 MПа                                           | 1.86-2.645MPa                                              | 1.86-2.645MPa                                           | 1.779-2.385MPa                                            | 1.779-2.385MPa                                           | 1.779-2.385MPa                                           | 1.779-2.385MPa                                           | 1.779-2.385MPa                                             | 1.86-2.645MPa                                            |
| Удлинение<br>при разрыве               | 11%-20%                                                   | 11%-21%                                                    | 11%-20%                                                 | 200%                                                      | 120%                                                     | 11%-20%                                                  | 130%                                                     | 11%-20%                                                    | 11%-20%                                                  |
| Твердость по<br>Шору                   | 84D                                                       | 75-80D                                                     | 80-88D                                                  | 20-30D                                                    | 80-85D                                                   | 82D                                                      | 65-75D                                                   | 86D                                                        | 65D                                                      |
| Температура<br>стеклования             | 100°C                                                     | 100°C                                                      | 78°C                                                    | 100°C                                                     | 100°C                                                    | 100°C                                                    | 100°C                                                    | 100°C                                                      | 78°C                                                     |
| Твердая<br>плотность                   | 1.05-1.25 г/см <sup>3</sup>                               | 1.05-1.13g/cm <sup>3</sup>                                 | 1.05-1.13g/cm <sup>3</sup>                              | 1.05-1.25g/cm <sup>3</sup>                                | 1.05-1.25g/cm <sup>3</sup>                               | 1.05-1.25g/cm <sup>3</sup>                               | 1.05-1.25g/cm <sup>3</sup>                               | 1.05-1.25g/cm <sup>3</sup>                                 | 1.05-1.13g/cm <sup>3</sup>                               |
| Ударная<br>вязкость                    | 44-49 Дж/м                                                | 60-80J/m <sup>2</sup>                                      | 44-49J/m <sup>2</sup>                                   | 41-48J/m <sup>2</sup>                                     | 41-48J/m²                                                | 41-49J/m <sup>2</sup>                                    | 41-48J/m <sup>2</sup>                                    | 44-49J/m <sup>2</sup>                                      | 44-49J/m <sup>2</sup>                                    |

## 21. Параметры нитей

| r                    | Материал                     | Температура<br>печати (°C) | Пластовая<br>температура (°C) | Сложность | Гибкость | Усадка | Пластичность | Применимые модели                                                        |
|----------------------|------------------------------|----------------------------|-------------------------------|-----------|----------|--------|--------------|--------------------------------------------------------------------------|
| Серия<br>полилактидо | HP-PLA                       | 190-220                    | 50-60                         | •         | ••       | •      | •••          | Подходит для 99% моделей FDM                                             |
|                      | HP-PLAx3                     | 190-220                    | 50-60                         | •         | ••       | •      | •••          | Подходит для 99% моделей FDM                                             |
|                      | ов<br>CR-PLA                 | 190-220                    | 50-60                         | •         | ••       | •      | •••          | Подходит для 99% м оделей FDM                                            |
|                      | HC/EN-PLA                    | 190-220                    | 50-60                         | •         | ••       | •      | ••           | Подходит для 99% моделей FDM                                             |
|                      | АБС                          | 220-260                    | 90-110                        | ••••      | ••       | •••    | •••          | Нужен горячий слой, для DIY м ашины<br>рекомендуется приложение Creality |
|                      | ПЭТГ                         | 230-250                    | 60-100                        | •••       | ••       | ••     | •••          | Нужен горячий слой, для DIY машины<br>рекомендуется приложение Creality  |
|                      | тпу                          | 210-240                    | 50                            | ••        | ••••     | •      | ••••         | Модели с прямым прессованием                                             |
|                      | Шелк                         | 190-220                    | 50-60                         | ٠         | ••       | •      | ••           | Подходит для 99% FDM м оделей                                            |
|                      | Нейлон                       | 230-260                    | 80-90                         | ••••      | •••      | ••••   | ••••         | Нужен горячий слой, для DIY машины<br>рекомендуется приложение Creality  |
| )<br>(Of             | Углепластик<br>бычного типа) | 190-220                    | 50-60                         | •         | ٠        | •      | ••           | Подходит для 99% FDM моделей                                             |
| PDS р е<br>ни        | екламное название<br>тей ПМК | 190-220                    | 50-60                         | •         | ••       | •      | ••           | Creality K5、K8、T5                                                        |
| Низкотемпер          | оатурная нить - ПКЛ          | 60-100                     | -                             | •         | •••      | •      | ••••         | 3D ручка низкой температуры                                              |

В случае неполадок или вопросов обращайтесь в официальный дилерский центр ООО "Новгодент" Россия, г. Ставрополь, ул. Мира 367/21 +78655-333-888 www.novgodent.pro

## 25. Талон гарантийного обслуживания

## Warranty Policy $\leftarrow$

- 1-year Limited Warranty since the date of product purchase.
- 6-months Limited Part Warranty for UV light.
- 3-months Limited Part Warranty for 2K Screen.
- No Warranty for the Release Film and Product Gift (U disk, Gloves, Screwdriver, Paper funnel, Brush, etc.)

## What Is Covered? $\leftarrow$

Any defects in material, workmanship of product will be covered until you provide any relating documents and information, including but not limited to:

- User of the product are in the country of purchase
- Defective product is a CREALITY product
- Proof of Purchase

## What Is Not Covered? $\leftarrow$

CREALITY does not guarantee the service as a result of:

- 1. The proof of purchase being altered or made illegible.
- 2. The product label or serial number on the product being altered or made illegible.
- 3. Normal wear of accessories or consumables for use as release film.
- 4. Malfunction or damage caused by personal retrofitting, or improper installation and usage.
- 5. Malfunction or damage caused by use in non-recommended working environments.
- 6. Malfunction or damage caused by overuse (overload) or wrong maintenance (damp, mildew, etc.)
- 7. Malfunction or damage caused by Force Majeure (fire hazard, earthquake, lightning and floods, etc.)
- 8. Malfunction or damage caused by the use of other brand parts or consumable.

## Technical Support $\leftarrow$

Please enjoy our technical support of the whole lifetime (Except technical problem beyond product itself) after purchase the product while product documents as user manual attached in U disk for instruction.

Please provide product Serial Number when apply for technical support.

## Kindly Notification $\leftarrow$

Внимательно прочтите руководство пользователя и гарантийный талон перед применением. Для получения услуг, пожалуйста, обращайтесь к вашему дилеру или к нам по адресу e-mail: cs@creality.com .

На сайте www.creality.com/after\_service\_policy/ вы можете найти специальные гарантийные сведения о вашем продукте и порядок подачи гарантийной заявки.

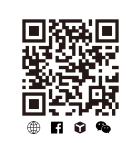

Scan the code to know more

| Для заметок |      |      |
|-------------|------|------|
|             |      |      |
|             |      |      |
|             |      |      |
|             |      |      |
|             |      |      |
|             |      |      |
|             |      |      |
|             |      |      |
|             |      |      |
|             |      |      |
|             |      |      |
|             | <br> | <br> |
|             |      |      |
|             |      |      |
|             |      |      |
|             |      |      |
|             |      |      |

# ГАРАНТИЯ

Перед возвратом продукта и заполнением гарантийного талона обратитесь в сервисный отдел, чтобы уладить формальности. Приложите этот гарантийный талон к возвращаемому устройству.

| Ремонт 🗆                                                  | Обмен 🗆                 | Возврат 🗆                  |                                                                             |
|-----------------------------------------------------------|-------------------------|----------------------------|-----------------------------------------------------------------------------|
| Имя:<br>Адрес:                                            | Телефон:                |                            | Описание неисправности или повреждения, или причины<br>возврата\обмена:<br> |
| <br>Серийный номер÷_<br>Канал∶Платформа                   | Номер за<br>П Оффлайн П | ака <u>за</u> :            | Записи о ремонте:                                                           |
| Дата покупки <sup>День</sup><br>↓<br>Примечание: клиент л | Месяц год               | Сведения и причины возврат | га. Строку "Записи о ремонте"                                               |
| полняет технический спе                                   | ециалист.               | ородонии и причины возврат |                                                                             |

22